zurück Home weiter

# 4.04.01.2 Terminplanung

Wenn alle Arbeitspakete und Ablaufbeziehungen definiert sind, kann eine der Berechnungsfunktionalitäten verwendet werden, um den optimalen Terminplan zu bestimmen. Diese Berechnungsfunktionalitäten können mit oder ohne Berücksichtigung der Mitarbeiterdaten durchgeführt werden.

### Vorwärtsrechnung

Bei der Vorwärtsrechnung werden die frühestmöglichen Beginn- und Endzeiten der einzelnen Arbeitspakete ermittelt. Das System bestimmt jetzt selbständig die frühesten Beginn- und Enddaten der Arbeitspakete und verschiebt diese Daten.

×

Die Zeiten ergeben sich folgendermaßen:

Sollte auf ein Arbeitspaket schon Zeiten erfasst sein, so wird der tatsächliche Beginn als frühestmöglicher Beginn verwendet. Ansonsten wird, wenn keine Ablaufbeziehung mit diesem Arbeitspaket als Nachfolger definiert ist, der Plan-Beginn des Hauptprojektes (bzw. aktuelles Datum, je nachdem was später liegt) verwendet.

Das Plan-Ende ermittelt sich aus dem Plan-Beginn und der Dauer des Arbeitspaketes, optional mit Berücksichtigung der Mitarbeiterdaten, oder (je nachdem was später liegt) dem Plan-Ende, welches sich durch die Ablaufbeziehung (beispielsweise Start-Ende) und deren Minimalabstand ergibt. Werden die Mitarbeiterdaten berücksichtigt (eine entsprechende Combobox befindet sich im oberen Teil des Dialoges), werden Auslastung des Mitarbeiters, die Tagesarbeitszeit des Mitarbeiters, der Urlaub, sowie Wochenenden und Feiertage für den Standort berücksichtigt. Das Plan-Ende wird nur dann gesetzt, wenn das früheste Ende der Berechnung nach dem gesetzten Ende des Arbeitspaketes liegt.

Das System verschiebt nach der Vorwärtsrechnung des Beispiels das Projektende vom 03.03.2011 auf den 31.07.2009. Die Ergebnisse der Berechnung (hier werden keine Mitarbeiterdaten berücksichtigt) werden direkt im Gantt-Diagramm angezeigt. Es ergibt sich aus der Rechnung dann folgender Zustand des Projektplans:

Last update: 2019/10/25 handbuch:kapitel\_4:4.04.1.2\_anordnungsbeziehungen https://infodesire.net/dokuwiki/doku.php?id=handbuch:kapitel\_4:4.04.1.2\_anordnungsbeziehungen 14:11

| X                                                                                                    | K Cantt-Diagramm                                                                                                    |                                                                                                  |                                          |                 |                 |                  |             |               |               |         |                                         |        |                  |                  |       |       |       |
|----------------------------------------------------------------------------------------------------|----------------------------------------------------------------------------------------------------|--------------------------------------------------------------------------------------------------|------------------------------------------|-----------------|-----------------|------------------|-------------|---------------|---------------|---------|-----------------------------------------|--------|------------------|------------------|-------|-------|-------|
| _                                                                                                    | Gantt                                                                                                    |                                                                                                  |                                          |                 |                 |                  |             |               |               |         |                                         |        |                  |                  |       |       |       |
| Ղ,                                                                                                    | Log anzeigen V 🗙                                                                                                    |                                                                                                  |                                          |                 |                 |                  |             |               |               |         |                                         |        |                  |                  |       |       |       |
| h/w                                                                                                    | - 800 🕂 🖡                                                                                                    | \$                                                                                               | 17.0                                     | 07.2009         |                 | •                | $\diamond$  | 31.07.2       | 2009          | •       |                                         | $\geq$ |                  |                  |       |       |       |
|                                                                                                    | ✓ Projekte<br>zeigen z                                                                                                    | rbeitsp<br>eigen                                                                                 | akete                                    | e 🔲 Bea<br>zeię | arbeitun<br>gen | gswerk           | zeuge       | I Ano<br>zeig | rdnung<br>Jen | sbeziel | hungen                                  | I      |                  |                  |       |       |       |
| 12                                                                                                    | Meilensteine P<br>zeigen z                                                                                                    | lanzeit<br>eigen                                                                                 | en                                       | Dat             | um zeię         | jen              |             | ✓ Stat        | us zeig       | en      |                                         |        |                  |                  |       |       |       |
| ÷                                                                                                    | 🗹 Vorgänge 🗹 🛚                                                                                                    | stzeiten                                                                                         |                                          | 🔲 Mita          | arbeiter        | zeigen           |             |               | Abwe          | send (T | ag/teilv                                | veise) |                  |                  |       |       |       |
|                                                                                                    | anzeigen z                                                                                                    | eigen                                                                                            |                                          |                 |                 |                  |             |               | Feiert        | ag (Tag | n/halb)                                 |        |                  |                  |       |       |       |
|                                                                                                    |                                                                                                    |                                                                                                  |                                          |                 |                 |                  |             |               |               |         | ,,,,,,,,,,,,,,,,,,,,,,,,,,,,,,,,,,,,,,, |        |                  |                  |       |       |       |
|                                                                                                    |                                                                                                    |                                                                                                  |                                          |                 |                 |                  |             |               |               |         |                                         |        |                  |                  |       |       |       |
|                                                                                                    |                                                                                                    |                                                                                                  | 2009                                     |                 |                 |                  |             |               |               |         |                                         |        |                  |                  |       |       |       |
|                                                                                                    |                                                                                                    |                                                                                                  | 2009<br>Juli                             |                 |                 |                  |             |               |               |         |                                         |        |                  |                  |       |       |       |
|                                                                                                    |                                                                                                    |                                                                                                  | 2009<br>Juli<br>Wache                    | : 29            | 1               | Wache 3          | D           |               | 1             | 1       |                                         | 1      | Wache :          | 11               |       |       |       |
| C OM M-                                                                                                    |                                                                                                    | <b></b>                                                                                          | 2009<br>Juli<br>Wache<br>17 Fi           | 29<br>18 Sa     | 19 Sa           | Wache 3<br>2D Ma | iD<br>21 Di | 22 Mi         | 23 Da         | 24 Fi   | 25 Sa                                   | 26 Sa  | Wache 27 Ma      | 11<br>28 Di      | 29 Mi | 3D Da | 31 Fi |
| 5 QM-Mo                                                                                                    | dul                                                                                                    | passiv                                                                                           | 2009<br>Juli<br>Wache<br>17 Fi           | : 29<br>18 Sa   | 19 So           | Wache 3<br>2D Ma | iD<br>21 Di | 22 Mi         | 23 Da         | 24 Fi   | 25 Sa                                   | 26 Sa  | Wache :<br>27 Ma | 1<br>ZB Di       | Z9 Mi | 3D Da | 31 Fi |
| 5 QM-Mo<br>5-1 Projet                                                                                                    | <b>dul</b><br>Ktleitung                                                                                                    | passiv<br>passiv                                                                                 | 2009<br>Juli<br>Wache<br>17 Fi           | 29<br>18 Sa     | 19 So           | Wache 3<br>2D Ma | D<br>21 Di  | 22 Mi         | 23 Da         | 24 Fi   | 25 Sa                                   | 26 Sa  | Wache 27 Ma      | 11<br> 28 Di     | 29 Mi | 3D Da | 31 Fi |
| 5 QM-Mo<br>5-1 Projel<br>5.1 Planu<br>5 1-4 Abr                                                                                                    | <b>dul</b><br>ktleitung<br>n <b>g</b>                                                                                                    | passiv<br>passiv<br>passiv                                                                       | 2009<br>Juli<br>Wache<br>17 Fr           | : 29<br>18 Sa   | 19 Sa           | Wache 3<br>20 Ma | D<br>21 Di  | 22 Mi         | 23 Da         | 24 Fi   | 25 Sa                                   | 26 Sa  | Wache :<br>27 Ma | 1<br>28 Di       | 29 Wi | 30 Da | 31 Fi |
| 5 QM-Mo<br>5-1 Projel<br>5.1 Planu<br>5.1 - A Abr<br>5.1 - 1 Kor                                                                                                    | <b>dul</b><br>ktleitung<br>ng<br>nahme Planung 18.07.2009<br>vzention                                                                                                    | passiv<br>passiv<br>passiv                                                                       | 2009<br>Juli<br>Wache<br>17 Fi           | 29<br>18 Sa     | 19 Sa           | Wache 3<br>2D Ma | iD<br>21 Di | 22 Mi         | 23 Da         | 24 FI   | 25 Sa                                   | 26 So  | Wache :<br>27 Ma | 1<br>28 Di       | Z9 Mi | 3D Do | 31 Fi |
| 5 QM-Mo<br>5-1 Projel<br>5.1 Planut<br>5.1 - A Abr<br>5.1 - 1 Kor<br>5.1 - 2 Spe                                                                                              | <b>dul</b><br>ktleitung<br><b>ng</b><br>nahme Planung 18.07.2009<br>nzeption<br>zifikation                                                                                                    | passiv<br>passiv<br>passiv<br>passiv<br>passiv                                                   | 2009<br>Juli<br>Wache<br>17 Fi           | 29<br>18 Sa     | 19 50           | Wache 3<br>2D Ma | 1D<br>21 Di | ZZ Mi         | 23 Do         | 24 F1   | 25 Sa                                   | 26 So  | Wache :<br>27 Ma | 31<br>28 Di      | ZĐ Mi | 30 Do | 31 Fi |
| <b>5 QM-Mo</b><br>5-1 Projel<br><b>5.1 Planu</b><br>5.1 - A Abr<br>5.1 - 1 Kor<br>5.1 - 2 Spe<br>5 1 - 3 Plic                                                                 | <b>dul</b><br>ktleitung<br><b>ng</b><br>nahme Planung 18.07.2009<br>nzeption<br>nzifikation<br>htenheft                                                                                            | passiv<br>passiv<br>passiv<br>passiv<br>passiv<br>passiv                                         | 2009<br>Juli<br>Wache<br>17 Fi           | 29<br>18 Sa     | 19 Sa           | Wache 3<br>2D Ma | D<br>21 Di  | 22 Mi         | 23 Do         | 24 FI   | 25 Sa                                   | 26 So  | Wache :<br>27 Ma | 1<br>28 Di       | 29 Wi | 30 Do | 31 Fi |
| <b>5 QM-Mo</b><br>5-1 Projel<br><b>5.1 Planu</b><br>5.1 - A Abr<br>5.1 - 1 Kor<br>5.1 - 2 Spe<br><b>5.1 - 3 Plic</b><br><b>5.2 Umset</b>                                      | <b>dul</b><br>ktleitung<br><b>ng</b><br>nahme Planung 18.07.2009<br>nzeption<br>nzifikation<br>htenheft<br>t <b>zung</b>                                                                           | passiv<br>passiv<br>passiv<br>passiv<br>passiv<br>passiv<br>passiv                               | 2009<br>Juli<br>Wache<br>17 Fr           | 29<br>18 Sa     | 19 Sa           | Wache 3<br>2D Ma | D<br>21 Di  | 22 Mi         | 23 Da         | 24 Fi   | 25 Sa                                   | 26 50  | Wache :<br>27 Ma | 1<br>28 Di       | ZĐ Mi | 3D Da | 31 Fi |
| <b>5 QM-Mo</b><br>5-1 Projel<br><b>5.1 Planu</b><br>5.1 - A Abr<br>5.1 - 1 Kor<br>5.1 - 2 Spe<br>5.1 - 3 Plic<br><b>5.2 Umset</b><br><b>5.2 - A</b> Abr                       | dul<br>ktleitung<br>ng tahme Planung 18.07.2009<br>nahme Planung 18.07.2009<br>nahme Prototyp 22.07.2009                                                                                           | passiv<br>passiv<br>passiv<br>passiv<br>passiv<br>passiv<br>passiv                               | 2009<br>Juli<br>Wache<br>17 Fr           | 29<br>18 Sa     | 19 50           | Wache 3<br>20 Ma | D<br>21 Di  | 22 Mi         | 23 Da         | 24 FI   | 25 Sa                                   | 26 Sa  | Wache ;<br>27 Ma | 31<br>28 Di      | 29 Mi | 3D Da | 31 Fi |
| <b>5 QM-Mo</b><br>5-1 Projel<br><b>5.1 Planu</b><br>5.1 - A Abr<br>5.1 - 1 Kor<br>5.1 - 2 Spe<br>5.1 - 3 Plic<br><b>5.2 - Ma</b><br>5.2 - 1 Ten                               | dul<br>ktleitung<br>ng<br>nahme Planung 18.07.2003<br>nahme Planung 18.07.2003<br>nzifikation<br>nzifikation<br>htenheft<br>tzung<br>nahme Prototyp 22.07.2003<br>nahme Prototyp 22.07.2003        | passiv<br>passiv<br>passiv<br>passiv<br>passiv<br>passiv<br>passiv                               | 2009<br>Juli<br>Wache<br>17 Fi<br>B      | 29<br>18 Sa     | 19 Sa           | Wache 3<br>20 Ma | D<br>21 Di  | 22 Mi         | 23 Da         | 24 Fi   | 25 Sa                                   | 26 Sa  | Wache :<br>27 Ma | 28 Di            | 29 Mi | 3D Da | 31 Fi |
| 5 QM-Mo<br>5-1 Projet<br>5.1 Planu<br>5.1 - A Abr<br>5.1 - 2 Spe<br>5.1 - 3 Plic<br>5.2 Umset<br>5.2 - A Abr<br>5.2 - 2 App                                                   | dul<br>ktleitung<br>ng<br>nahme Planung 18.07.2009<br>rzeption<br>izifikation<br>hitenheft<br>tzung<br>nahme Prototyp 22.07.2009<br>nplates<br>ilikationslogik                                     | passiv<br>passiv<br>passiv<br>passiv<br>passiv<br>passiv<br>passiv<br>passiv                     | 2009<br>Juli<br>Wache<br>17 Fi<br>8<br>8 | 29<br>18 Sa     | 19 50           | Wache 3<br>2D Ma | D<br>21 Di  | 22 Mi         | 23 Da         | 24 Fi   | 25 Sa                                   | 26 Sa  | Wache 1<br>27 Ma | 28 Di            | 29 Mi | 3D Da | 31 Fi |
| 5 QM -Mo<br>5-1 Projel<br>5.1 -A Abr<br>5.1 -1 Kor<br>5.1 -2 Spe<br>5.1 -3 Plic<br>5.2 - A Abr<br>5.2 -1 Ten<br>5.2 -2 App<br>5.2 - 2 App<br>5.2 - 3 Rep                      | dul<br>ktleitung<br>ng<br>nahme Planung 18.07.2009<br>nzeption<br>ziffikation<br>ziffikation<br>nihtenheft<br>tzung<br>nahme Prototyp 22.07.2009<br>nplates<br>plikationslogik<br>oorts            | passiv<br>passiv<br>passiv<br>passiv<br>passiv<br>passiv<br>passiv<br>passiv<br>passiv           | 2009<br>Juli<br>Wache<br>17 Fi           | 29<br>18 Sa     | 19 50           | Wache 3<br>2D Ma | D<br>21 Di  | 22 Mi         | 23 Do         | 24 Fi   | 25 Sa                                   | 26 Sa  | Wache j<br>27 Ma |                  | 29 Mi |       | 31 Fi |
| 5 QM-Moo<br>5-1 Projel<br>5.1 - A Abr<br>5.1 - A Jhr<br>5.1 - 2 Spe<br>5.1 - 3 Plic<br>5.2 - A Abr<br>5.2 - 4 Abr<br>5.2 - 2 App<br>5.2 - 3 Rep<br>5.2 - 3 Rep<br>5.2 - 4 Tes | dul<br>ktleitung<br>ng<br>nahme Planung 18.07.2009<br>nzeption<br>nzifikation<br>zifikation<br>htenheft<br><b>tzung</b><br>nahme Prototyp 22.07.2009<br>nplates<br>olikationslogik<br>ports<br>ten | passiv<br>passiv<br>passiv<br>passiv<br>passiv<br>passiv<br>passiv<br>passiv<br>passiv<br>passiv | 2009<br>Juli<br>Wache<br>17 Fi           | 29<br>18 Sa     | 19 50           | Wache 3<br>2D Ma |             | 22 Mi         | 23 Do         | 24 Fi   | 25 5a                                   | 26 50  | Wache i<br>27 Ma | 31<br> 28 Di<br> | 29 Mi | 3D Da | 31 F1 |

Das Gantt-Diagramm in der Projektplanung beinhaltet zahlreiche Optionen. Im oberen Bereich stehen beispielsweise die Reload-Funktion, der Druck-Modus und das Ereignis-Log zur Verfügung.

×

Im mittleren Teil können Optionen zur Darstellung ausgewählt werden, wie die Schriftgröße, die Breite der Graphik und weitere Optionen.

| h/w | 800                                       | • 🌔 🔶 17.0                               | 7.2009 🔤 🖌 🔶 🔶                  | 31.07.2009 🔤 🗸 Ņ                                     |
|-----|-------------------------------------------|------------------------------------------|---------------------------------|------------------------------------------------------|
|     | Projekte<br>zeigen                        | Arbeitspakete<br>zeigen                  | Bearbeitungswerkzeuge<br>zeigen | <ul> <li>Anordnungsbeziehungen<br/>zeigen</li> </ul> |
| 12  | Meilensteine<br>zeigen                    | Planzeiten<br>zeigen                     | Datum zeigen                    | ✓ Status zeigen                                      |
|     | <ul> <li>Vorgänge<br/>anzeigen</li> </ul> | <ul> <li>Istzeiten<br/>zeigen</li> </ul> | Mitarbeiter zeigen              | Abwesend (Tag/teilweise)<br>Feiertag (Tag/halb)      |

Im Beispiel ist zunächst die Schriftgröße von 12 Pt auf 16 Pt (Pt = Punkte) und die Breite von 800 Px auf 960 Px (Px = Pixel) verändert worden.

×

Mit Hilfe des Bearbeitungswerkzeuges können (nach Reload der Ansicht) auch Änderungen an den Terminen im Gantt-Diagramm vorgenommen werden.

Im Beispiel wird der Planbeginn und das Planende des Arbeitspaketes Projektleitung auf das Projektende verlängert.

×

Bei der Änderung im Bearbeitungsmodus muss mit dem Mauszeiger auf das neue Datum geklickt werden; ein Ziehen der Maus oder Doppelklicken ist nicht nötig. Mit "Bestätigen" werden alle Änderungen (die Berechnung und ggf. die manuellen Änderungen) in die Projektplanung übernommen.

×

Erst das Abspeichern der Projektstruktur übernimmt die Änderungen in die Datenbank.

×

## Rückwärtsrechnung

Für das nächste Beispiel werden die Zeiten aller Projektelemente auf das Intervall 17.07.2009 bis 25.08.2009 gesetzt. Mit der Bestätigung des grünen Hakens wird das Datum geändert ...

×

... und danach die Rückwärtsrechnung ausgeführt. Bei der Rückwärtsrechnung werden die spätestmöglichen Beginn- und Endzeiten der einzelnen Arbeitspakete ermittelt

×

Die Daten ergeben sich folgendermaßen:

Das spätestmögliche Ende ist, wenn keine Sprungfolgen mit diesem Arbeitspaket als Vorgänger definiert sind, das Planende des Hauptprojektes. Wenn entsprechende Sprungfolgen definiert sind, wird das spätestmögliche Ende aus den Sprungfolgen und den Mindestabständen ermittelt.

Wenn auf ein Arbeitspaket schon Zeiten erfasst sind, so wird der tatsächliche Beginn als frühestmöglicher Beginn verwendet. Ansonsten wird der Planbeginn ermittelt aus dem Planende und der Dauer des Arbeitspaketes, optional mit Berücksichtigung der Mitarbeiterdaten (siehe auch Vorwärtsrechnung) oder (je nachdem was früher liegt) dem Planbeginn, welcher sich durch die Ablaufbeziehung und dessen Minimalabstand ergibt.

Hier wird das geplante Endedatum (der 25.08.2009) als Basis für die Berechnung verwendet. Das Ergebnis der Rückwärtsberechnung öffnet sich wieder im Gantt-Diagramm und kann hier ggf. nachbearbeitet werden.

Last update: 2019/10/25 14:11

| X          | 👌 Gantt-Diagramm                                                                                                    |                                                            |             |                |                                     |                               |                      |        |        |                        |                                       |                            |                  |                        |                   |       |    |        |    |    |       |     |    |        |       |
|------------|----------------------------------------------------------------------------------------------------|------------------------------------------------------------|-------------|----------------|-------------------------------------|-------------------------------|----------------------|--------|--------|------------------------|---------------------------------------|----------------------------|------------------|------------------------|-------------------|-------|----|--------|----|----|-------|-----|----|--------|-------|
| ٦,         | Gantt                                                                                                    | igen                                                       | <b>~</b>    | ×              |                                     |                               |                      |        |        |                        |                                       |                            |                  |                        |                   |       |    |        |    |    |       |     |    |        |       |
| h/w        | 800 🕂 🖡                                                                                                    | $\diamond$                                                 | 3           | 1.07.20        | 09                                  | • •                           | $\Rightarrow$        |        | 25     | i.08.2                 | 2009                                  | •                          | *                | $\Diamond$             | ¢                 |       |    |        |    |    |       |     |    |        |       |
| 12         | <ul> <li>✓ Projekte Zeigen Z</li> <li>✓ Meilensteine Z</li> <li>✓ Meilensteine Z</li> <li>✓ Vorgänge Z</li> <li>✓ Vorgänge Z</li> </ul> | rbeitsp<br>eigen<br>Planzeit<br>eigen<br>stzeiter<br>eigen | bake<br>ten | te E<br>z<br>C | learbe<br>eigen<br>)atum<br>1itarbe | eitung<br>I zeige<br>eiter ze | swer+<br>:n<br>eigen | æug    | je 🗹   | Anor<br>zeige<br>Statu | dnung<br>n<br>s zeig<br>Abwe<br>Feier | gsbe<br>gen<br>esen<br>tag | zieh<br>Id (Tag. | ungi<br>ag/te<br>/halk | en<br>eilwe<br>o) | eise) |    |        |    |    |       |     |    |        |       |
|            |                                                                                                    |                                                            | 2009        | 5              |                                     |                               |                      |        |        | ~                      |                                       |                            |                  |                        |                   |       |    |        |    |    |       |     |    |        | 1     |
|            |                                                                                                    |                                                            | Juli        | August         | -                                   |                               |                      |        |        |                        |                                       |                            |                  |                        |                   |       |    |        |    |    |       |     |    |        |       |
|            |                                                                                                    |                                                            | Wac         | he 31          | Wach                                | ie 32                         |                      |        |        | We                     | oche 33                               |                            |                  |                        |                   |       | Wa | .he 34 |    |    |       |     |    | Wach   | ie 35 |
|            | 200.00                                                                                                    |                                                            | 31          | 1 Sa 2 S       | a 3                                 | 4 Di 5                        | Mi 6 D               | a 7 Fi | B Sa S | Sa 10                  | 11                                    | 12                         | 13               | 14                     | 15                | 16    | 17 | 18     | 19 | 20 | 21    | 22  | 23 | 24     | 25    |
| 6 QM-M     | lodul                                                                                                    | passiv                                                     | 1.1         | -              |                                     |                               |                      | 1      |        |                        |                                       |                            |                  |                        |                   |       |    | 155    |    |    |       |     |    |        |       |
| 6-1 Proj   | jektieitung                                                                                                    | passiv                                                     | -           |                |                                     |                               |                      |        | -      |                        |                                       |                            | 8                | 38                     |                   |       | _  | 500    |    |    | unnn  |     |    | mun    |       |
| C 1 A A    | ung<br>heshma Diseuna 19 09 2009                                                                                                    | passiv                                                     | 1.1         |                |                                     |                               |                      |        | -      |                        | -                                     |                            |                  |                        | 100               |       |    |        |    |    |       |     |    |        |       |
| 6.1 - A A  | ontention                                                                                                    | Passin                                                     |             |                |                                     |                               |                      |        |        |                        | -                                     | -                          | -                | -                      |                   |       |    |        |    |    | -     |     |    |        |       |
| 6.1-1 N    | pazifikation                                                                                                    | passio                                                     |             |                |                                     |                               |                      |        | 0777   |                        |                                       |                            |                  |                        |                   |       |    |        |    |    |       |     |    |        |       |
| 6 1 - 3 Pf | lichtanhaft                                                                                                    | passiv                                                     | -           |                |                                     |                               |                      |        |        |                        |                                       |                            |                  |                        | Г                 |       | -  |        |    |    | -     |     |    |        | -     |
| 6.2 llms   | etzung                                                                                                    | passio                                                     | -           |                |                                     |                               |                      |        |        |                        |                                       |                            |                  |                        |                   |       |    |        | -  | 0  |       | 100 |    | -      |       |
| 6.2-A A    | bnahme Prototyp 25.08.2009                                                                                                    |                                                            |             |                |                                     |                               | _                    |        |        |                        |                                       |                            | -                | -                      |                   |       |    |        |    |    |       |     |    |        |       |
| 6.2-1 T    | emplates                                                                                                    | Dassiv                                                     |             |                |                                     |                               |                      |        |        |                        |                                       |                            |                  |                        |                   |       |    |        |    |    | 11111 | -   |    |        |       |
| 6.2-2 A    | pplikationslogik                                                                                                    | passiv                                                     |             |                |                                     |                               |                      |        |        |                        |                                       |                            |                  |                        |                   |       |    |        |    | C  |       |     |    | 111111 |       |
| 6.2-3 R    | eports                                                                                                    | passiv                                                     |             |                |                                     |                               |                      |        |        |                        |                                       |                            |                  |                        |                   |       |    |        |    |    |       |     |    | F      | B     |
| 6.2-4 T    | esten                                                                                                    | passiv                                                     |             |                |                                     |                               |                      |        |        |                        |                                       |                            |                  |                        |                   |       |    |        |    |    |       |     |    | F      | B     |
| 6.2-5 D    | okumentationen                                                                                                    | passiv                                                     |             |                | 1                                   |                               |                      |        |        | 10                     |                                       |                            |                  |                        | 2                 |       |    |        |    |    |       |     |    |        | 8     |

Wenn die Option "Mitarbeiterdaten berücksichtigen" ausgewählt ist, verschieben sich die Projekte entsprechend der Verfügbarkeit der Mitarbeiter. Dabei werden alle geplanten Abwesenheiten der Mitarbeiter (beispielsweise Urlaub, Mutterschutz, geplante Krankheiten, wie Operationen) und die Auslastungen der bestehenden Projekte berücksichtigt.

Nach einer Modifikation, Bestätigung und Schließen der Projektplanung ...

| 🗙 🔁 Gantt-Diagramm                |                                                                                                    |
|-----------------------------------|----------------------------------------------------------------------------------------------------|
| Gantt                             |                                                                                                    |
| 📕 🖸 🦾 Log anze                    | eigen) 🚜 🔀                                                                                                    |
| h/w 😑 800 🕂 🖡                     |                                                                                                    |
| Projekte A<br>zeigen zu           | Arbeitspakete 🔲 Bearbeitungswerkzeuge 📝 Anordnungsbeziehungen<br>zeigen zeigen zeigen                                                                                                    |
| 12 📝 Meilensteine 📝 P             | Planzeiten 📃 Datum zeigen 📝 Status zeigen                                                                                                    |
| zeigen z                          | reigen                                                                                                    |
| 🔽 🛛 Vorgänge 📝 Is                 | stzeiten 📃 Mitarbeiter zeigen 📃 🔲 Abwesend (Tanifeilweise)                                                                                                    |
| anzeigen z                        | reigen                                                                                                    |
|                                   |                                                                                                    |
|                                   | 2009                                                                                                    |
|                                   | Juli August<br>Washe 27 Washe 27 Washe 27 Washe 27                                                                                                    |
|                                   | Mache 11 Mache 12 Mache 12 Mache 13 Mache 13 Mache 13 Mache 14 Mache 14 Machee 14 Machee 14 Machee |
| 6 QM-Modul                        | passiv                                                                                                    |
| 6-1 Projektleitung                | passiv                                                                                                    |
| 6.1 Planung                       | passiv p                                                                                                    |
| 6.1-A Abnahme Planung 18.08.2009  |                                                                                                    |
| 6.1–1 Konzeption                  | passiv Salaria and Salaria and Salaria and Salaria and Salaria and Salaria and Salaria and Salaria and Salaria                                                                                                    |
| 6.1-2 Spezifikation               | passiv                                                                                                    |
| 6.1-3 Pflichtenheft               | passiv                                                                                                    |
| 6.2 Umsetzung                     | passiv                                                                                                    |
| 6.2-A Abnahme Prototyp 25.08.2009 |                                                                                                    |
| 6.2-1 Templates                   |                                                                                                    |
| 6.2-2 Applikationslogik           |                                                                                                    |
| 6.2-3 Keports                     |                                                                                                    |
| 6.2-4 lesten                      |                                                                                                    |
| ICO E Delever contesti e o con    |                                                                                                    |

... wird der Projektplan abgespeichert.

4.04.01.2 Terminplanung

Aus dieser Planungskomponente können auch viele Standardauswertungen aus Projectile aufgerufen werden. Eine detaillierte Dokumentation der einzelnen Auswertungen befindet sich im Abschnitt 2.5 und 4.5.

Nach Auswahl einer Auswertung, hier die Auslastungsübersicht III, wird ein Zwischendialog geöffnet, der ...

×

... die Auswahl eines Betrachtungsintervalls und des Ausgabeformates erlaubt.

| Kapazitätenauswertung 1 Kapazitätenauswert | ung            |
|--------------------------------------------|----------------|
| Auswertungszeitraum                        | × ©            |
| Start                                      | 31.07.2009 💽 🗸 |
| Ende                                       | 25.08.2009 💽 🗸 |
| Display                                    | ×              |
|                                            | Ok             |

Diese Auswertung generiert mitarbeiterbezogen eine Übersicht über alle Aufgaben der Mitarbeiter und ordnet diese gemäß ihrer Planzeiträume an. In der ersten Zeile der Mitarbeiter sind dabei die Auslastungen der Mitarbeiter in drei Kategorien (rot - überlastet, gelb - ausgelastet und grün normale Auslastung) dargestellt. Die Schwellwerte können vom Benutzer (obere Auslastungsgrenze und untere Auslastungsgrenze) eingestellt werden. Darüber hinaus enthält die erste Zeile pro Mitarbeiter auch die geplanten Abwesenheiten (im Beispiel Urlaub).

In den Zeilen unter dem Mitarbeitername sind alle Arbeitspakete des Mitarbeiters dargestellt, um bei Überlastung die Ressourcenkonflikte auflösen zu können. Last update: 2019/10/25 handbuch:kapitel\_4:4.04.1.2\_anordnungsbeziehungen https://infodesire.net/dokuwiki/doku.php?id=handbuch:kapitel\_4:4.04.1.2\_anordnungsbeziehungen 14:11

🗙 🗋 Dateien

#### Auslastungsübersicht III

|                                                                 | 2005 | 9          |                  |              |        |               |      |      |      |     |       |    |    |    |    |    |       |        |      |    |      |    |    |     |      |
|-----------------------------------------------------------------|------|------------|------------------|--------------|--------|---------------|------|------|------|-----|-------|----|----|----|----|----|-------|--------|------|----|------|----|----|-----|------|
|                                                                 | Juli | Augu       | ust              | 14           |        |               |      |      |      | 124 |       |    |    |    |    |    | - 232 |        |      |    |      |    |    | 2   |      |
|                                                                 | Wool | he 31      |                  | Woo          | :he 32 | 3             |      |      |      | Woo | he 33 | 3  |    |    |    |    | Wo    | che 34 | 1    |    |      |    |    | Woo | he 3 |
|                                                                 | 31   | 1 Sa       | 2 50             | 3            | 4 Di   | 5 Mi 6        | 7 Fr | 8 Sa | 9.50 | 10  | 11    | 12 | 13 | 14 | 15 | 16 | 17    | 18     | 19   | 20 | 21   | 22 | 23 | 24  | 25   |
| Franke Helene                                                   | ú.   |            |                  |              | - (t)  |               |      |      |      |     |       | 1  |    |    |    | ×  |       | 10     |      |    |      |    |    |     |      |
| 4.2-1 Entwicklung                                               |      |            |                  | 0            |        |               |      |      |      |     |       |    | 2  | 20 |    |    |       |        | - 12 |    |      |    |    |     |      |
| 6.1-2 Spezifikation                                             |      |            |                  |              |        |               |      |      |      |     |       |    |    |    |    |    |       |        |      |    |      |    |    |     |      |
| 6.2-1 Templates                                                 |      |            |                  |              |        |               |      |      |      |     |       |    |    |    |    |    |       |        |      |    |      |    |    |     |      |
| 6.2-2 Applikationslogik                                         |      |            |                  |              |        |               |      |      |      |     |       |    |    |    |    |    |       |        |      |    |      |    |    |     |      |
| Klaus Batzek                                                    |      | 1          |                  |              |        |               |      |      |      |     |       |    |    |    |    |    |       |        |      |    |      |    |    |     |      |
| 6.1-1 Konzeption                                                | 2    |            |                  |              |        |               |      |      |      |     |       |    |    |    |    |    |       |        |      |    |      |    |    |     |      |
| 6.2-2 Applikationslogik                                         |      |            |                  |              |        |               |      |      |      |     |       |    |    |    |    |    |       |        |      |    |      |    |    |     |      |
| Meier Bernd                                                     |      |            |                  |              |        |               |      |      |      |     |       |    |    |    |    |    | 2     | - 20   |      |    | 10.1 |    |    |     |      |
| 4.2-2 Dokumentation                                             |      |            |                  |              |        |               |      |      |      |     |       |    |    |    |    |    |       |        |      |    |      |    |    |     |      |
| 6.1-3 Pflichtenheft                                             |      |            |                  |              |        |               |      |      |      |     |       |    |    |    |    |    |       |        |      |    |      |    |    |     |      |
| 6.2-2 Applikationslogik                                         |      |            |                  |              |        |               |      |      |      |     |       |    |    |    |    |    |       |        |      |    |      |    |    |     | 1    |
| Schaub Peter                                                    | 2    |            |                  |              |        |               |      |      |      |     |       |    |    |    |    |    |       |        |      |    |      |    |    |     |      |
| 3.1-1 Spezifikation                                             |      |            |                  |              |        |               |      |      |      |     |       |    |    |    |    |    |       |        | 12   |    |      |    |    |     |      |
| 4-1 Projektleitung                                              |      |            |                  |              |        |               |      |      |      |     |       |    |    |    |    |    |       |        |      |    |      |    |    |     |      |
| 6-1 Projektleitung                                              |      |            |                  |              |        |               |      |      |      |     |       |    |    |    |    |    |       | 2.     | - 20 |    |      |    |    |     |      |
| 3.1-1 Spezifikation<br>4-1 Projektleitung<br>6-1 Projektleitung |      | Übe<br>Aus | erlaste<br>gelas | et (<br>stet | >100   | .0%)<br>).0%) |      |      |      |     |       |    |    |    |    |    |       |        |      |    |      |    |    |     |      |
|                                                                 |      | Nor        | mal              |              |        |               |      |      |      |     |       |    |    |    |    |    |       |        |      |    |      |    |    |     |      |
|                                                                 | -    |            |                  |              |        |               |      |      |      |     |       |    |    |    |    |    |       |        |      |    |      |    |    |     |      |
|                                                                 | -    | Urla       | aub              |              |        |               |      |      |      |     |       |    |    |    |    |    |       |        |      |    |      |    |    |     |      |
|                                                                 |      | Terr       | mine             | zun          | 1 Arb  | eitspak       | et   |      |      |     |       |    |    |    |    |    |       |        |      |    |      |    |    |     |      |

Die Kapazitätenauswertung II generiert mitarbeiterbezogen eine Übersicht über alle geplanten Aufgaben der Mitarbeiter für beliebige Perioden im Betrachtungszeitraum.

#### ×

In der tabellarischen Darstellung werden hier allerdings nur die geplanten prozentualen Projektzeiten der Mitarbeiter über die Perioden aufgelistet. Die Perioden können vom Benutzer im Reiter "Parameter" ausgewählt werden (Voreinstellung wöchentlich).

### 🗙 🗋 Dateien

#### Kapazitätenauswertung II: 31.07.2009 - 25.08.2009

(Alle Werte in %)

| Mitarbeiter   | Projekt                       | 31.7.2009 - 2.8.2009 | KW 32  | KW 33  | KW <b>3</b> 4 | 24.8.2009 - 26.8.2009 |
|---------------|-------------------------------|----------------------|--------|--------|---------------|-----------------------|
|               |                               |                      |        |        |               |                       |
| Franke Helene | 4.2 Customizing aktiv         | 15,69                | 15,69  | 15,69  | 15,69         | 15,69                 |
|               | 6.1 Planung passiv            | 0,00                 | 46,67  | 13,33  | 0,00          | 0,00                  |
|               | 6.2 Umsetzung passiv          | 0,00                 | 0,00   | 0,00   | 66,67         | 33,33                 |
|               | Summe                         | 15,69                | 62,35  | 29,02  | 82,35         | 49,02                 |
| Klaus Batzek  | 6 1 Planung passiv            | 33.33                | 53 33  | 0.00   | 0.00          | 0.00                  |
|               | 6.2 Urnsetzung passiv         | 0,00                 | 0,00   | 0,00   | 6,67          | 33,33                 |
|               | Summe                         | 33,33                | 53,33  | 0,00   | 6,67          | 33,33                 |
|               |                               |                      |        |        |               |                       |
| Meier Bernd   | 4.2 Gustomizing aktiv         | 0,00                 | 0,00   | 0,00   | 8,06          | 8,06                  |
|               | 6.1 Planung passi∨            | 0,00                 | 0,00   | 80,00  | 0,00          | 0,00                  |
|               | 6.2 Umsetzung passiv          | 0,00                 | 0,00   | 0,00   | 6,67          | 33,33                 |
|               | Summe                         | 0,00                 | 0,00   | 80,00  | 14,73         | 41,40                 |
| Schauh Peter  | 31 Konzeption aktiv           | 32.26                | 0.00   | 0.00   | 32.26         | 32.26                 |
|               | 4 Einführung Projectile aktiv | 5.00                 | 0.00   | 0.00   | 5.00          | 5.00                  |
|               | 6 QM-Modul passiv             | 0,00                 | 0,00   | 0,00   | 80,00         | 33,33                 |
|               | Abwesenheiten                 | 0,00                 | 100,00 | 100,00 | 0,00          | 0,00                  |
|               | Summe                         | 37,26                | 100,00 | 100,00 | 117,26        | 70,59                 |

Die Auswertung kann die geplanten Kapazitäten auch graphisch veranschaulichen, wenn die Option "mit Abbildung" gesetzt ist.

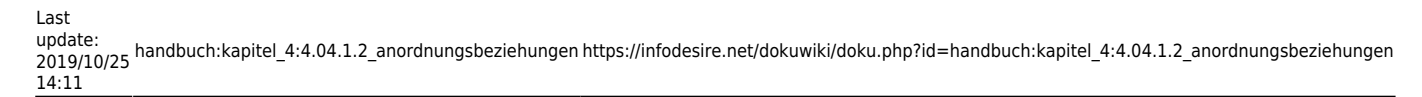

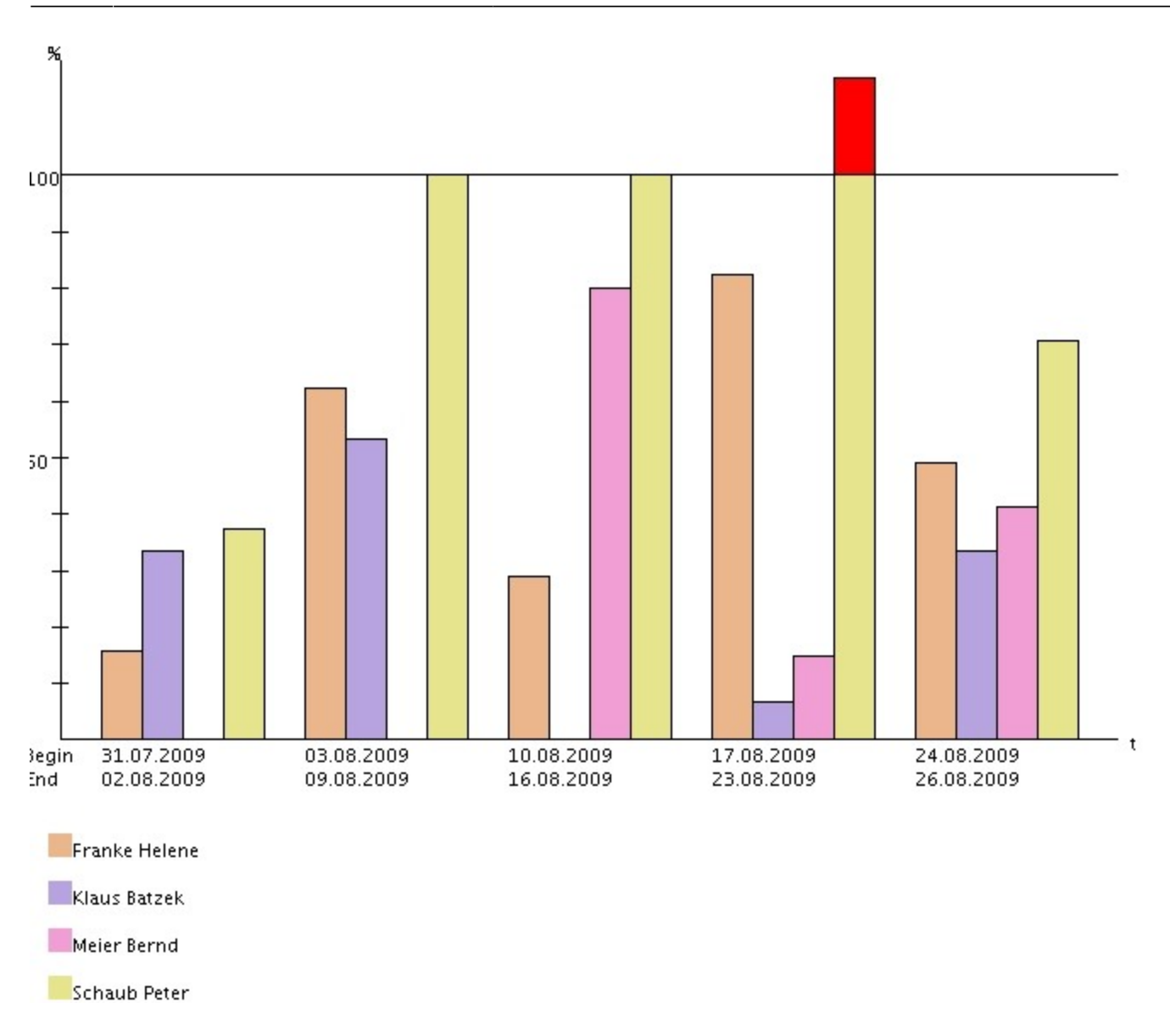

### Auswirkungen auf Projektmaske

Nach Schließen der Auswertungen und des Planungsdialoges erscheint wieder die Projektmaske. Hier sind die Projektstruktur und der Projektzeitraum angepasst worden, ...

| Projekt 6 QM-Modul                                                            |                                                                                      |                                                                                              |                                                                |       |                  |  |        |        |   |  |  |  |  |  |
|-------------------------------------------------------------------------------|--------------------------------------------------------------------------------------|----------------------------------------------------------------------------------------------|----------------------------------------------------------------|-------|------------------|--|--------|--------|---|--|--|--|--|--|
| 🔚 🧝 🏝 🗀   🖻 🤹 🖳   Dokument 🔹 Bearbeiten 🔹 Ansicht 🔹 Rückverweise 🔹 Aktionen 🔹 |                                                                                      |                                                                                              |                                                                |       |                  |  |        |        |   |  |  |  |  |  |
| Stammblatt                                                                    | Stammblatt Beteiligte Portfolio Zeiten Budget Finanzen Bestellung Aktionen Sonstiges |                                                                                              |                                                                |       |                  |  |        |        |   |  |  |  |  |  |
| Projektinfo                                                                   | Nummer 6                                                                             |                                                                                              |                                                                |       |                  |  | Status | passiv | • |  |  |  |  |  |
| Bezeichnung                                                                   | QM-Modul                                                                             |                                                                                              |                                                                |       |                  |  |        |        |   |  |  |  |  |  |
| Projektzeitraum                                                               | von 31.07.200                                                                        | 9 🖪 🕶                                                                                        | ois 25.08.200                                                  | 9 🖪 🗸 |                  |  |        |        |   |  |  |  |  |  |
| Oberprojekt                                                                   |                                                                                      |                                                                                              |                                                                |       |                  |  |        |        |   |  |  |  |  |  |
| Unterprojekte                                                                 |                                                                                      | Seite     1     von 1       Nummer     Bezeichn       6.1     Planung       6.2     Umsetzur | Image     Image       Image     Status       passiv     passiv |       | 1-2              |  |        |        |   |  |  |  |  |  |
| Vorgänge                                                                      |                                                                                      | Seite 1 von 1<br>Vorgangsnummer<br>6-1                                                       | ▶ ▶   22  <br>Bezeichnung<br>Projektleitung                    |       | 1 - 1 <b>/</b> Ø |  |        |        |   |  |  |  |  |  |

... die Bearbeiter der Aufgaben sind in das Projektteam übertragen worden

| 🗙 📄 Projekt      | 6 QM-M  | odul   |                           |                               |                 |                                     |   |                                     |           |
|------------------|---------|--------|---------------------------|-------------------------------|-----------------|-------------------------------------|---|-------------------------------------|-----------|
| 📄 📓 🎂 🗀          | 🔁 (     | 4 🔍    | Dokument                  | • Bearbeiten •                | Ansicht 🔹 Rüc   | kverweise 🔹 Aktionen                | • |                                     |           |
| Stammblatt Be    | eiligte | Portfo | olio Zeiten               | Budget Finar                  | nzen Bestellung | Aktionen Sonstiges                  |   |                                     |           |
| Externer Auftrag |         |        |                           |                               |                 |                                     |   |                                     |           |
| Auftraggeber     |         |        | •                         |                               | <b>-</b> 9Q(    | ×D                                  |   |                                     |           |
| Ansprechpartner  |         |        |                           | ▼ Ð×                          |                 |                                     |   |                                     |           |
| Unit             |         |        |                           | <ul><li>▶</li><li>₽</li></ul> | ×               |                                     |   |                                     |           |
| Projektmanager   |         | 1      | Seite 1<br>Name<br>Schaub | von 1   🕨 🕨                   | <b>&amp;</b>    | ₽           Vorname           Peter |   | Mitarbeiterstatus<br>Festangestellt | 1-1/1     |
| Projektteam      | <       |        |                           |                               |                 |                                     |   |                                     | ) >       |
| 1 rojonalo ann   | ÷       |        | Seite 1                   | von 1   🕨 🕅                   | &               | 9                                   |   |                                     | 1 - 4 / 4 |
|                  |         |        | Name                      |                               |                 | Vorname                             |   | Mitarbeiterstatus                   |           |
|                  |         | 1 🚨    | Franke                    |                               |                 | Helene                              |   | Festangestellt                      | <u></u>   |
|                  |         | 2 🚨    | Klaus                     |                               |                 | Batzek                              |   | Festangestellt                      |           |
|                  |         | 3 🚨    | Meier                     |                               |                 | Bernd                               |   | Externer Mitarbeiter                |           |
|                  | <       | 4 🙇    | Schaub                    |                               |                 | Peter                               |   | Festangestellt                      | ×         |

und die Planaufwände werden kumuliert aufgelistet. Im Reiter "Budget" können mit Hilfe der Aktion "Preistabelle aktualisieren" die Budgets aus den Arbeitspaketen berechnet werden, dabei unterscheidet das System zwischen festangestellten Mitarbeitern (intern) und Freelancern und externen Mitarbeitern (extern). Last

update: 2019/10/25 handbuch:kapitel\_4:4.04.1.2\_anordnungsbeziehungen https://infodesire.net/dokuwiki/doku.php?id=handbuch:kapitel\_4:4.04.1.2\_anordnungsbeziehungen 14:11

| Projekt 6 QM-Modul                          |                      |                 |                      |                   |          |         |
|---------------------------------------------|----------------------|-----------------|----------------------|-------------------|----------|---------|
| 📄 👧 📥 🗀   🖻 🍳 🌉 Dokumen                     | it 🔹 Bearbeiten      | - Ansicht - Rüc | kverweise 🔹 Aktionen | •                 |          |         |
| Stammblatt Beteiligte Portfolio 09 - Preist | abelle aktualisieren | izen Bestellung | Aktionen Sonstiges   |                   |          |         |
| Primärer Aufwand                            | Umsatz               | k               | Kosten               | Profit            |          | Profit  |
|                                             |                      | EUR             | EUR                  |                   | EUR      | %       |
| Primäraufwand intern                        |                      | EUR             | EUR                  |                   | EUR      | %       |
| Primäraufwand extern                        |                      | EUR             | EUR                  |                   | EUR      | %       |
| Budget                                      |                      |                 |                      |                   |          |         |
| Sezeichnung      ⊖ Kostenart                |                      | ⊜Internes Budge | t 🔤 Externes Budget  | ⊖ Budgetdifferenz | Anzahl 🔤 | Artikel |
| Σ                                           |                      |                 |                      |                   |          |         |
|                                             | ~                    |                 |                      |                   |          | ~       |
|                                             | ~                    |                 |                      |                   |          | ~       |
|                                             | ~                    |                 |                      |                   |          | ~       |
|                                             | ~                    |                 |                      |                   | •        | ~       |
|                                             | ~                    |                 |                      |                   |          | ~       |

Die Werte werden gemäß der Berechnungsgrundlage aus der Preis- und Kostenfindung berechnet.

| Projekt 6 QM-Modul                     |                                                                               |                     |               |                   |       |              |    |  |  |  |  |  |
|----------------------------------------|-------------------------------------------------------------------------------|---------------------|---------------|-------------------|-------|--------------|----|--|--|--|--|--|
| 📄 🧕 🍐 🗀   🖻 💁 🕠   Dokumen              | ] 🧝 🎂 🗀   🖻 🧟 🛄   Dokument 🔹 Bearbeiten 🔹 Ansicht 🔹 Rückverweise 🔹 Aktionen 🔹 |                     |               |                   |       |              |    |  |  |  |  |  |
| Stammblatt Beteiligte Portfolio Zeiten | Budget Finanzen                                                               | Bestellung Aktionen | Sonstiges     |                   |       |              |    |  |  |  |  |  |
| Primärer Aufwand                       | Umsatz                                                                        | Kosten              |               | Profit            |       | Profit       |    |  |  |  |  |  |
|                                        | 17.120,00 EU                                                                  | JR 7.920            | 0,00 EUR      | 9.200,00          | EUR   | 53,74        | %  |  |  |  |  |  |
| Primäraufwand intern                   | 12.853,33 EU                                                                  | JR 6.000            | 0,00 EUR      | 6.853,33          | EUR   | 53,32        | %  |  |  |  |  |  |
| Primäraufwand extern                   | 4.266,67 EU                                                                   | JR 1.920            | 0,00 EUR      | 2.346,67          | EUR   | 55           | %  |  |  |  |  |  |
|                                        |                                                                               | < 📄 Projekt 6       | QM-Modul      |                   |       |              |    |  |  |  |  |  |
|                                        |                                                                               |                     | 2 🔍 🗉         | , Dokument        | ▼ B   |              |    |  |  |  |  |  |
| Das generierte Projekt kanr            | n jetzt mit                                                                   | tammblatt dieses    | Dokument in A | (blage übernehmei | in di | e persönlicl | าย |  |  |  |  |  |

Ablage übernommen werden (siehe Abschnitt 3.02.1 Persönliche Ablage).

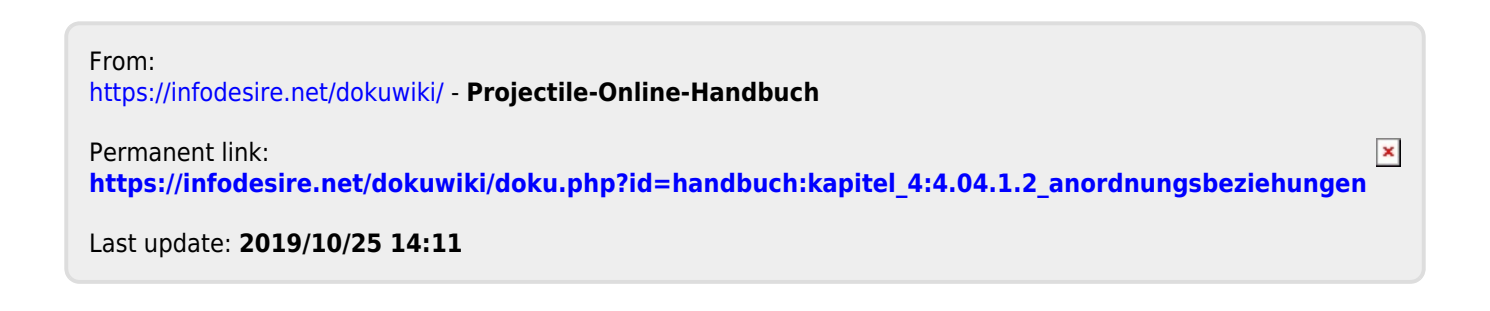